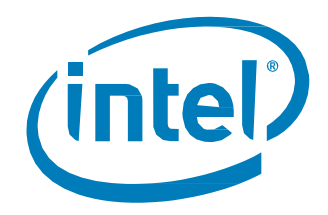

# Intel<sup>®</sup> Solid-State Drive Data Center Family for PCIe\* P3700, P3600 and P3500 Series

**Installation Guide** 

January 2015

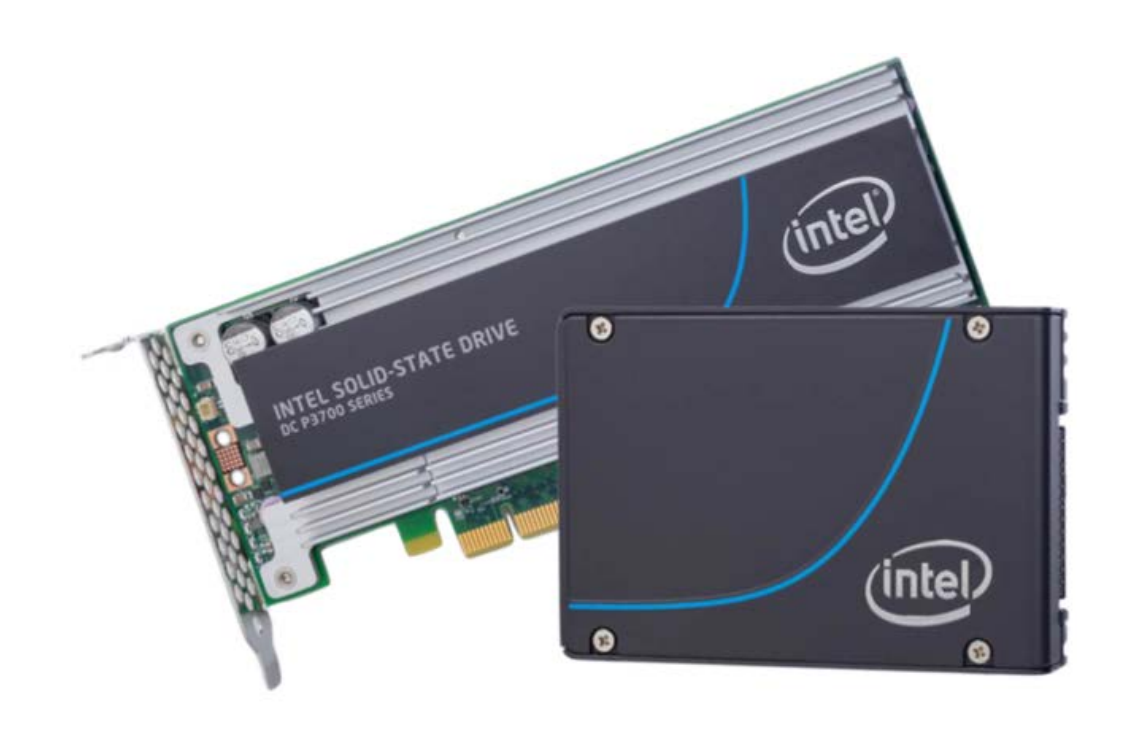

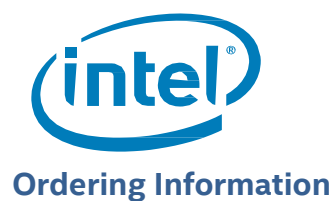

Contact your local Intel sale representative for ordering information.

INFORMATION IN THIS DOCUMENT IS PROVIDED IN CONNECTION WITH INTEL PRODUCTS. NO LICENSE, EXPRESS OR IMPLIED, BY ESTOPPEL OR OTHERWISE, TO ANY INTELLECTUAL PROPERTY RIGHTS IS GRANNED BY THIS DOCUMENT. EXCEPT AS PROVIDED IN INTEL'S TERMS AND CONDITIONS OF SALE FOR SUCH PRODUCTS, INTEL ASSUMES NO LIABILITY WHATSOEVER AND INTEL DISCLAIMS ANY EXPRESS OR IMPLIED WARRANTY, RELATING TO SALE AND/OR USE OF INTEL PRODUCTS INCLUDING LIABILITY OR WARRANTIES RELATING TO FITNESS FOR A PARTICULAR PURPOSE, MERCHANTABILITY, OR INFRINGEMENT OF ANY PATENT, COPYRIGHT OR OTHER INTELLECTUAL PROPERTY RIGHT.

A "Mission Critical Application" is any application in which failure of the Intel Product could result, directly or indirectly, in personal injury or death. SHOULD YOU PURCHASE OR USE INTEL'S PRODUCTS FOR ANY SUCH MISSION CRITICAL APPLICATION, YOU SHALL INDEMNIFY AND HOLD INTEL AND ITS SUBSIDIARIES, SUBCONTRACTORS AND AFFILIATES, AND THE DIRECTORS, OFFICERS, AND EMPLOYEES OF EACH, HARMLESS AGAINST ALL CLAIMS COSTS, DAMAGES, AND EXPENSES AND REASONABLE ATTORNEYS' FEES ARISING OUT OF, DIRECTLY OR INDIRECTLY, ANY CLAIM OF PRODUCT LIABILITY, PERSONAL INJURY, OR DEATH ARISING IN ANY WAY OUT OF SUCH MISSION CRITICAL APPLICATION, WHETHER OR NOT INTEL OR ITS SUBCONTRACTOR WAS NEGLIGENT IN THE DESIGN, MANUFACTURE, OR WARNING OF THE INTEL PRODUCT OR ANY OF ITS PARTS.

Intel may make changes to specifications and product descriptions at any time, without notice. Designers must not rely on the absence or characteristics of any features or instructions marked "reserved" or "undefined". Intel reserves these for future definition and shall have no responsibility whatsoever for conflicts or incompatibilities arising from future changes to them. The information here is subject to change without notice. Do not finalize a design with this information.

The products described in this document may contain design defects or errors known as errata which may cause the product to deviate from published specifications. Current characterized errata are available on request.

Contact your local Intel sales office or your distributor to obtain the latest specifications and before placing your product order. Copies of documents which have an order number and are referenced in this document, or other Intel literature, may be obtained by calling 1-800-548-4725, or go to: http://www.intel.com/design/literature.htm%20

Intel and the Intel logo are trademarks or registered trademarks of Intel Corporation or its subsidiaries in the United States and other countries.

\*Other names and brands may be claimed as the property of others.

Copyright © 2015, Intel Corporation. All Rights Reserved.

Installation Guide

January 2015 330547-003US

2

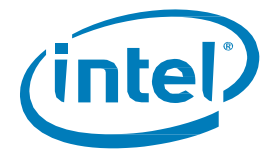

# Contents

| 1   | Overview                                  | 5 |
|-----|-------------------------------------------|---|
| 1.1 | System Requirements                       | 5 |
| 2   | Driver Installation                       | 6 |
| 2.1 | SSD Installation                          | 6 |
| 2.2 | Check Device LED                          | 7 |
| 3   | Driver Installation                       |   |
| 3.1 | Microsoft Windows* Driver Installation    |   |
|     | 3.1.1 Driver Installation – SetupNVMe.exe |   |
|     | 3.1.2 Driver Installation – Have Disk     |   |
| 3.2 | Basic Functionality Check                 |   |
| 3.3 | Driver Installation under Linux           |   |

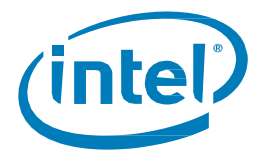

# **Revision History**

| Revision<br>Number | Description                                            | Revision Date |
|--------------------|--------------------------------------------------------|---------------|
| 001                | Initial release.                                       | June 2014     |
| 002                | Updated system requirements.                           | December 2014 |
| 003                | Updated Section 3.3. "Driver Installation under Linux" | January 2015  |

§

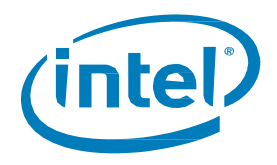

# 1 **Overview**

This guide describes how to install the Intel<sup>®</sup> Solid-State Drive Data Center Family for PCIe\* (Intel<sup>®</sup> SSD DC P3700, P3600 and P3500 Series) and verify it is installed correctly.

## **1.1 System Requirements**

- System with an available PCI Express (PCIe) Gen 3.0 x8 or x16 slot or 8639 connector backplane
- Supported Operating Systems:
  - Microsoft Windows Server\* 2008 R2, Microsoft Windows Server\* 2012 R2, 2012
  - Microsoft Windows 7, Windows\* 8, Windows\* 8.1 (32bit/64bit)
  - Red Hat\* Enterprise Linux\* 6.5, 6.6 and 7.0
  - SLES\* 11 SP3
  - Any other Linux OS that has NVMe\* driver backported (e.g., Linux kernel 3.10 and higher)
  - *Note:* The P3700, P3600 and P3500 Series is bootable and supports installation of an operating system on platforms that support UEFI\* 2.3.1 BIOS.

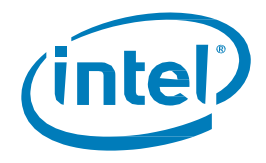

# 2 Driver Installation

Installation requires two main steps, but make sure to back up your data before you begin:

- Install the SSD Device in the System
- Install the Device Driver

### 2.1 SSD Installation

1. Unpack the SSD in a static free environment. Inspect the drive for shipment damage. If any damage is detected, contact your supplier.

#### IMPORTANT! Back up your data before changing the system's configuration.

- 2. Turn off the computer and remove the cover from the chassis.
- 3. Locate an empty PCIe\* Gen 3.0 x8 or x16 slot. Ensure that the slot is electrically x4 or higher. This can be confirmed by reading the slot description on the motherboard OR by checking the supporting documentation of the motherboard. (Note: The drive may show degraded performance if plugged into a slot that is not PCIe Gen 3.0.) Remove the blank bracket panel on the back of the system that aligns with the empty PCIe slot. Save the bracket screw.
- 4. While using a 2.5-inch form factor drive, find the 8639 connector slot on the platform that is capable of supporting this form factor.
- 5. Record the serial number of the SSD and PCIe slot number where the SSD will be installed. This information can be used at a later time for identifying drives from the console
- 6. Secure the bracket to the system's chassis by installing the bracket screw.
- 7. Replace the cover and power up the system.

The SSD installation is complete. The next step is to install the device driver.

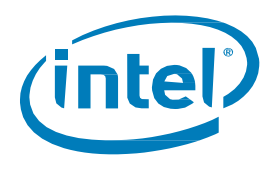

## 2.2 Check Device LED

The standard PCIe\* Add-in Card (AIC) has LED indicators next to the bracket.

- 1. When booting the system check the LED to verify the health of the drive:
  - If the drive's Green and Amber LED are lit, it is healthy.
  - If the RED LED is lit (flashing or steady), the drive is in a failed state thus will not be seen in the OS, please contact an Intel Representative.
  - If during workload the Yellow LED is lit, it indicates that the drive has been used beyond its rated specification (for example, over-heating, wearing out NAND, etc.)

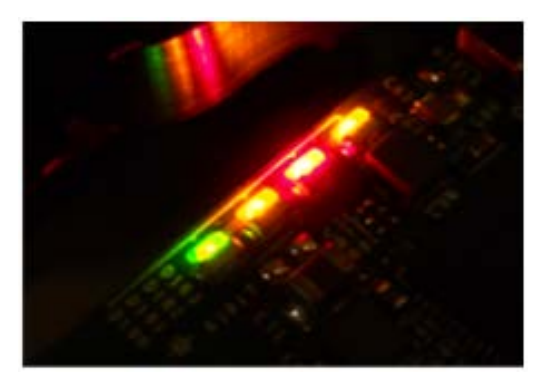

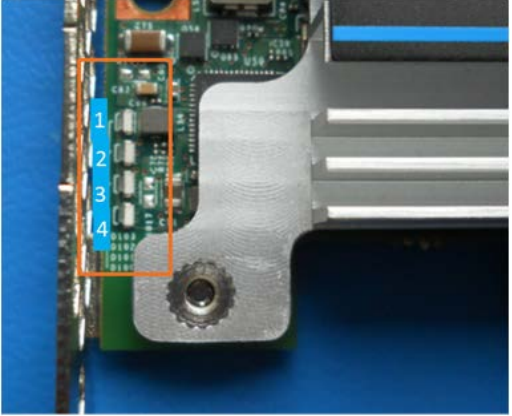

From top to bottom: LED1. Activity (Amber) LED 2. Failed (red) LED 3. Defect (yellow) LED 4. Healthy (green)

January 2015 330547-003US Installation Guide 7

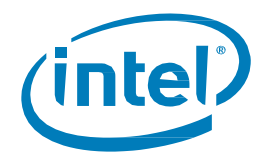

# **3 Driver Installation**

To install the Intel® SSD DC P3700, P3600 or P3500 Series Device Driver, follow the instructions for your operating system:

- Microsoft Windows\*
- Red Hat Enterprise Linux\*

For P3700, P3600 and P3500 Series Device Drivers, go to: http://www.intel.com/support/ssd

*Note:* It is important to use Intel device driver for full customer support.

### 3.1 Microsoft Windows Driver Installation

The driver can be installed in either of the following two ways:

- Using the **SetupNVME.exe** installer, the automated method that will install the driver files for you.
- Using the **Have-Disk** command set up requires the user to go into the system's **Device Manager** and install the driver for the new PCIe\* device.

#### 3.1.1 Driver Installation – SetupNVMe.exe

1. Double-click the installer ICON in the directory.

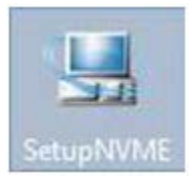

#### Once launched, the **Setup** screen will appear.

| Setup                                                                                                    |                                | x     |
|----------------------------------------------------------------------------------------------------|--------------------------------|-------|
| Intel® NVME Miniport and Filter Device<br>Welcome                                                                                                    | Management (intel)             |       |
| You are about to install the following product:<br>Intel® NVME Miniport and Filter Device Management<br>It is strongly recommended that you exit all programs<br>Click Next to continue, or click Cancel to exit the setup | before continuing.<br>program. |       |
|                                                                                                    |                                |       |
| Intel Corporation                                                                                                    | < Back Next > Ce               | incel |

2. Click Next to continue.

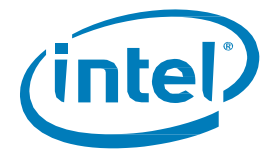

- 3. At the License Agreement, review and accept the terms.
- 4. At the **Confirm Screen**, click **Next** to continue.
- 5. At the Windows Security screen, click Install to start the installation process

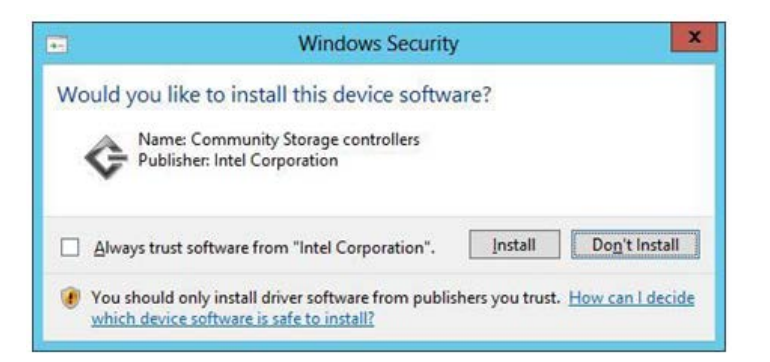

6. At the **Completion** screen, click **Finish** to close the installer program.

At this time you can assign the drive a letter from **disk manager**.

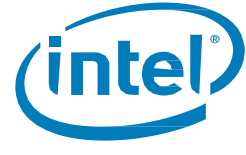

#### 3.1.2 Driver Installation – Have Disk

1. Log into Microsoft Windows and initiate Device Manager:

#### Computer Management > Device Manager

The **Device Manager** displays a list of the hardware in the system. Any device that does not have a driver installed will show up with a caution notification.

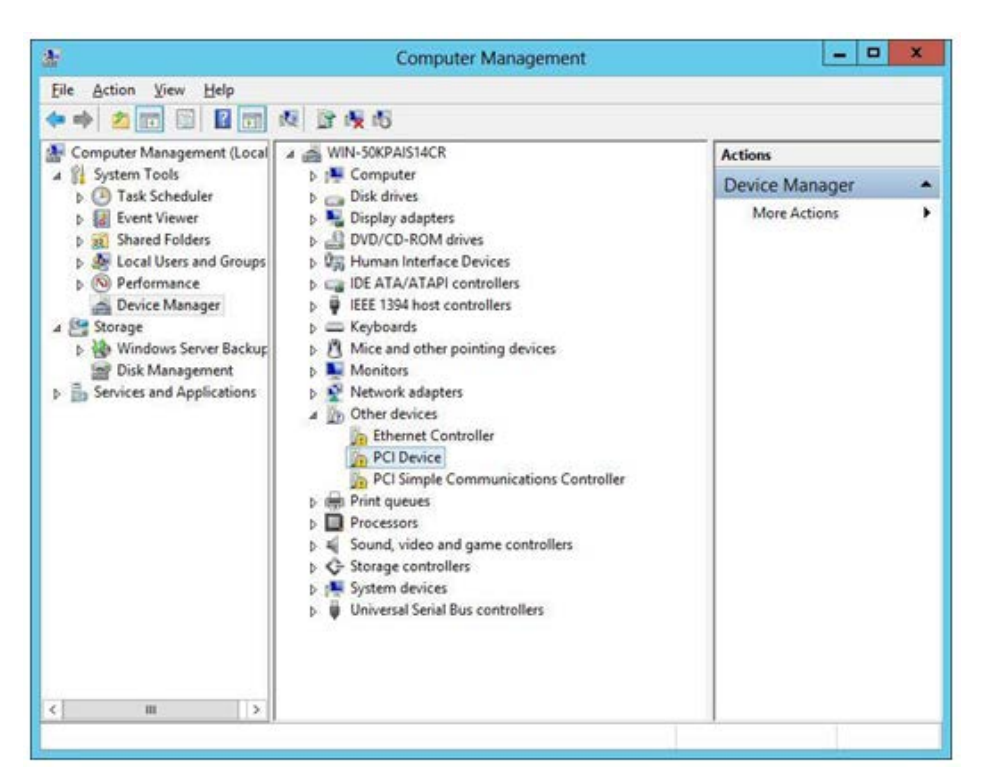

- 2. Right-click on the PCI Device and select **Properties**.
- 3. Select the **Details** tab.
- 4. Select the **Property** drop-down box to view the **Hardware Ids.**

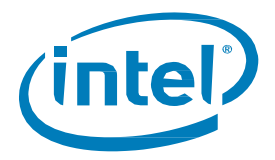

Device should show VEN ID = 8086 and DEV = 0953 as in the following screenshot:

|                                                                                                    | 15 P 16 19                                                                                                    |                                                                                                    |
|----------------------------------------------------------------------------------------------------|----------------------------------------------------------------------------------------------------|----------------------------------------------------------------------------------------------------|
| Computer Management (Local<br>System Tools<br>Computer Management (Local<br>System Tools<br>Computer Viewer<br>Computer Viewer<br>Computer Viewer<br>Computer Scheduler<br>Computer Viewer<br>Computer Viewer<br>Computer Vi | <ul> <li>WIN-SOKPAIS14C</li> <li>WIN-SOKPAIS14C</li> <li>Computer</li> <li>Disk drives</li> <li>Disk drives</li> <li>Disk drives</li> <li>Disk drives</li> <li>Disk drives</li> <li>Disk drives</li> <li>Disk drives</li> <li>Disk drives</li> <li>Disk drives</li> <li>Disk drives</li> <li>EEE 1394 host</li> <li>EEE 1394 host</li> <li>EEE 1394 host</li> <li>EEE 1394 host</li> <li>Keyboards</li> <li>Mice and othe</li> <li>Monitors</li> <li>Monitors</li> <li>Monitors</li> <li>Network adap</li> <li>Other devices</li> <li>Ethernet C</li> <li>PCI Simple</li> <li>Print queues</li> <li>Sound, video</li> <li>System device</li> <li>Universal Seria</li> </ul> | PCI Device Properties         General Driver       Details       Events       Resources         PCI Device       Property         Hardware Ids       v         Value       PCIVEN_8086&DEV_0953&SUBSYS_09538086&REV_00         PCIVEN_8086&DEV_0953&SUBSYS_09538086         PCIVEN_8086&DEV_0953&SUBSYS_09538086         PCIVEN_8086&DEV_0953&SUBSYS_09538086         PCIVEN_8086&DEV_0953&SUBSYS_09538086         PCIVEN_8086&DEV_0953&SUBSYS_09538086         PCIVEN_8086&DEV_0953&SUBSYS_09538086         PCIVEN_8086&DEV_0953&SUBSYS_09538086 |
|                                                                                                    |                                                                                                    | OK Cancel                                                                                                    |

5. Once the correct device is known, right-click to select the device and select **Update Driver Software**, as in the following screenshot:

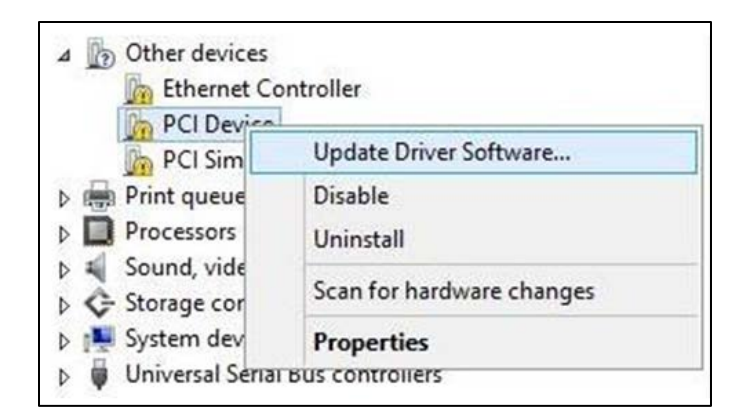

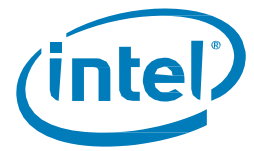

From the **Update Driver Software** window, you will direct the system to the appropriate location.

6. Select Browse my computer for driver software to begin installation.

| 0 | Update Driver Software - PCI Device                                                                                                    | X      |
|---|----------------------------------------------------------------------------------------------------|--------|
|   | How do you want to search for driver software?                                                                                                    |        |
|   | Search automatically for updated driver software<br>Windows will search your computer and the Internet for the latest driver software<br>for your device, unless you've disabled this feature in your device installation<br>settings. |        |
|   | <ul> <li>Browse my computer for driver software<br/>Locate and install driver software manually.</li> </ul>                                                                                                    |        |
|   |                                                                                                    |        |
|   |                                                                                                    | Cancel |

Installation will begin and the **Windows Security** confirmation will be displayed.

7. Click Install.

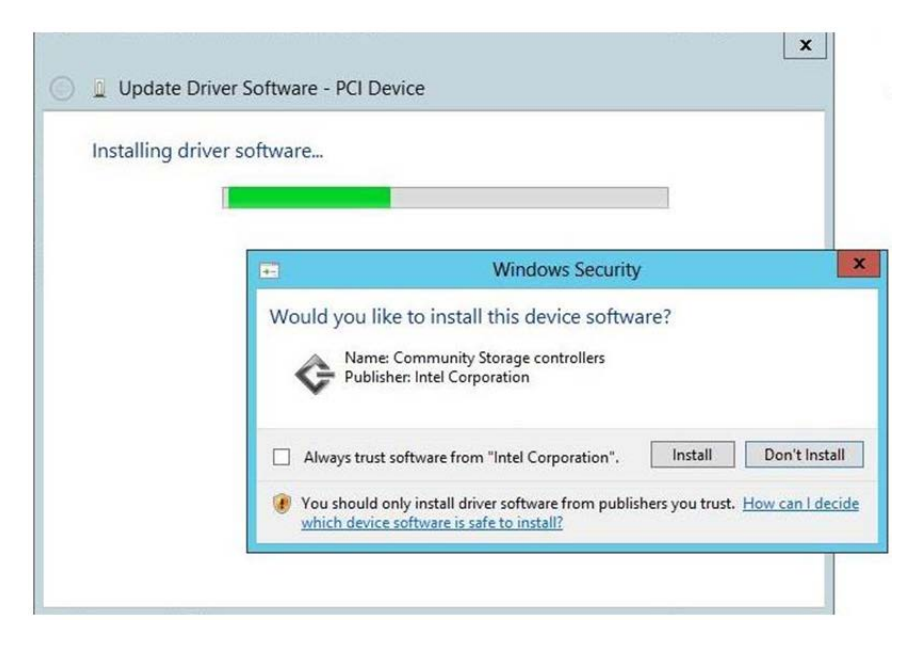

Intel® Solid-State Drive DC S3700, P3600 and P3500 Series

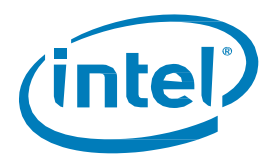

## **3.2 Basic Functionality Check**

- Open **Disk Management** on Windows and select your drive from the list. From this point, you can start running IOs.
- Contact your Intel representative to learn more about about Intel<sup>®</sup> SSD Data Center Tool for basic functionality checks, or see <u>http://www.intel.com/ssd/download</u>
- Basic Command for functionality checks:
  - To show all Data Center Intel SSDs, use:

isdct.exe show -a -intelssd

• To check health status, monitor the ErrorString value shown on screen or Byte 3076 to 3095 under identify information.

To check PCIe link speed, check byte 3096. Make sure the device is trained at Gen3 before doing any performance measurement for optimal results.

To show identify controller and namespace info, use:

isdct.exe dump -destination C:\identify.csv -intelssd X DataType=identify

• To check SMART information, use:

isdct.exe dump -destination C:\log.csv -intelssd X DataType=NVMelog LogPage=2

## **3.3 Driver Installation under Linux**

• Linux driver is available in RHEL6.5, 6.6, 7.0 and SLES 11SP3 in-box. Use the following command to determine the drive in a Linux system:

#### ls /dev/nvme

• Two handles will be provided; one for the controller and one for the namespace:

```
/dev/nvme0n1 (namespace) /dev/nvme0 (controller)
```

- For other Linux OS without NVMe in-box driver, you can upgrade the kernel with the latest NVMe driver from: <a href="http://www.kernel.org">www.kernel.org</a>.
  - **Note:** The NVMe driver is a part of the Linux kernel. All major Linux distributions mentioned in the list have NVMe driver in-box support. If you are using another distribution that does not have the NVMe driver, or you are searching for the latest update which may be not implemented in the distribution, then you can update it as the part of the kernel update. All NVMe block driver changes are hosted in the kernel repository at <u>www.kernel.org</u>.